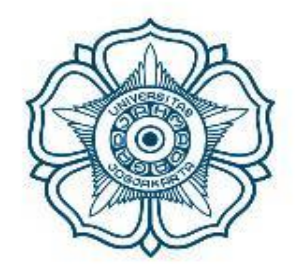

# UNIVERSITAS GADJAH MADA

# Panduan Sistem Wisuda-SIMASTER

# Mahasiswa

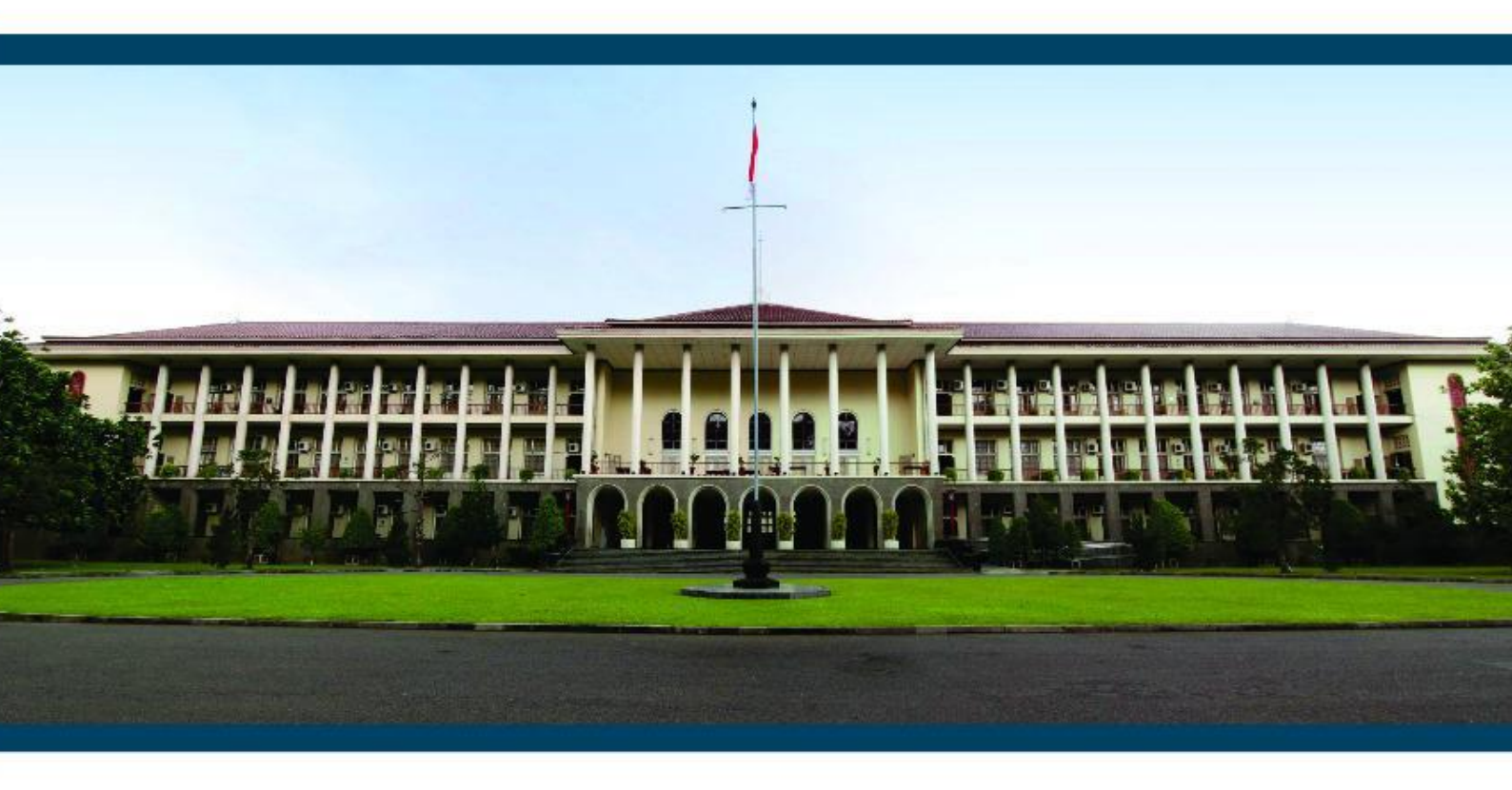

Universitas Gadjah Mada

2019

### 1 Pendahuluan

Sistem Wisuda SIMASTER (SIWU SIMASTER) adalah sistem yang digunakan untuk menunjang kegiatan yudisium dan wisuda di Universitas Gadjah Mada.

Pengguna dari aplikasi ini adalah :

- 1. Mahasiswa
- 2. Operator program studi
- 3. Admin DPP

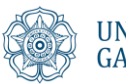

### 2 Petunjuk Penggunaan

#### 2.1 Alur Penggunaan

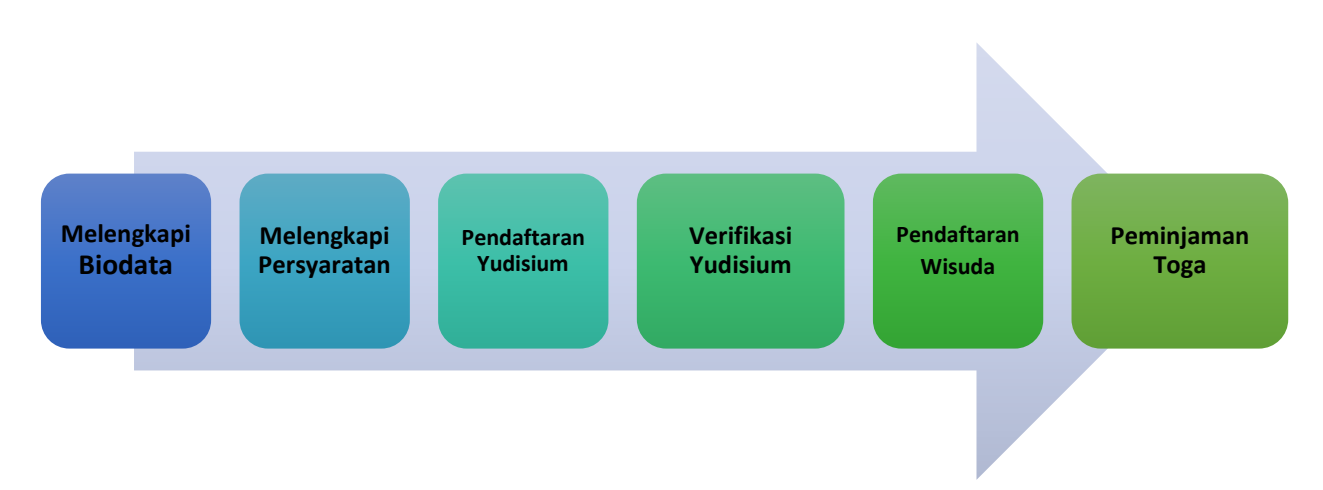

Alur Penggunaan Sistem Wisuda SIMASTER (SIWU SIMASTER) terdiri dari:

- 1. **Melengkapi Biodata:** Data akan digunakan untuk kebutuhan penerbitan Ijazah, Transkrip dan data acuan UGM. Pastikan tidak ada kesalahan karena ijazah hanya diterbitkan satu kali. Apabila terjadi kesalahan, Universitas tidak akan mencetak ulang ijazah dan hanya memberikan surat keterangan pengganti ijazah. Sedangkan Transkrip akan diterbitkan oleh Fakultas.
- 2. Melengkapi Persyaratan: Kartu GAMA Co-Brand, Exit Survey, ETD (Unggah Mandiri), Bebas Pinjam.
- 3. Pendaftaran Yudisium: Ketentuan dan jadwal pendaftaran ditentukan oleh masing-masing unit (Fakultas/Program Studi).
- 4. Verifikasi Yudisium: Dilakukan oleh fakultas dan Direktorat Pendidikan dan Pengajaran.
- 5. Pendaftaran Wisuda: Mahasiswa bisa mendaftar wisuda maksimal 2 periode wisuda setelah yudisium.
- 6. Peminjaman Toga.

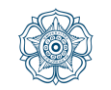

### 2.2 Tahapan Pendaftaran Yudisium dan Wisuda:

1. Login Simaster melalui laman : <u>https://simaster.ugm.ac.id/</u>.

### 2. Mengakses Menu Yudisium

- a. Pilih menu Akademik kemudian submenu Yudisium.
- Apabila mahasiswa belum didaftarkan operator Program Studi/ Sekolah/Fakultas sebagai mahasiswa layak yudisium, akan muncul tampilan sebagai berikut.

| Info                | ac                                                                                                   |
|---------------------|----------------------------------------------------------------------------------------------------|
| PERHAT<br>Saudara I | TIAN<br>elum terdattar sebagai peserta yudisium, silakan menghubungi Program Studi/Fakultas/Sekolah. |
|                     | 🔶 — Kembali ke Beranda                                                                               |

c. Mahasiswa yang telah didaftarkan sebagai mahasiswa layak yudisium dapat melanjutkan tahapan pendaftaran yudisium dengan terlebih dulu melengkapi data akun (Klik pada link yang tersedia). Proses melengkapi data akun dilakukan dengan mengisi data nomor HP aktif dan email non UGM.

| ERHATIAN                                                                                       |               |  |
|------------------------------------------------------------------------------------------------|---------------|--|
| ntuk dapat melakukan pendaftaran yudisium lengkapilah data melalui menu <mark>Pengatura</mark> | n > Data Akun |  |
| mail Non UGM belum diset                                                                       |               |  |
| NFORMASI TAHAPAN                                                                               |               |  |
| menunjukkan tahapan belum dilakukan.                                                           |               |  |
| menunjukkan tahapan yang sedang dijalankan.                                                    |               |  |

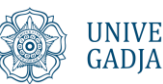

d. Apabila mahasiswa sudah pernah melakukan proses melengkapi data akun, abaikan proses di atas. Tahapan mendaftar yudisium akan muncul sebagai berikut.

| MFORM | ASI TAHAPAN<br>ijukkan tahapan belum di<br>ijukkan tahapan yang sed<br>ijukkan tahapan sudah di | lakukan.<br>ang dijalankan.<br>selesaikan.                   |                                                   |                                  |
|-------|-------------------------------------------------------------------------------------------------|--------------------------------------------------------------|---------------------------------------------------|----------------------------------|
| 0     | Biodata Mahasisv                                                                                | ra.                                                          |                                                   |                                  |
| 0     | Persyaratan<br>Persyaratan yang han<br>dengan                                                   | us terpenuhi. Apabila mengalami masalah atau                 | kendala mengenai persyaratan, silakan menghubungi | unit kerja sesi                  |
|       | Syarat                                                                                          | Unit Kerja                                                   | Keterangan                                        | Status                           |
|       | Kartu GAMA Co-<br>Brand                                                                         | Direktorat Kemitraan, Alumni dan Urusan<br>Internasional     | https://simaster.dev.ugm.ac.id/alumni/kagama      | 🔹 Tidak terpen                   |
|       | Exit Survey                                                                                     | Direktorat Kemitraan, Alumni dan Urusan<br>Internasional     | https://simaster.dev.ugm.ac.id/survey/survey      | Tidak terper                     |
|       | ETD Perpustakaan                                                                                | Perpustakaan                                                 | https://unggah.etd.ugm.ac.id/                     | <ul> <li>Tidak terper</li> </ul> |
| 0     | Pendaftaran Yudi<br>Ketentuan dan jadwa                                                         | <b>Sium</b><br>I pendaftaran ditentukan oleh masing-masing u | nit (Fakultas/Program Studi).                     |                                  |
| 0     | Verifikasi Yudisiur<br>Verifikasi terhadap da                                                   | ת<br>ta dan dokumen.                                         |                                                   |                                  |
|       |                                                                                                 | Verifikasi                                                   | Status                                            | Tanggal                          |
|       | Fakultas<br>Direktorat Pendidika                                                                | an dan Pengajaran (DPP)                                      | Belum terverifikusi                               |                                  |
| 0     | Pendaftaran Wisu<br>Pendaftaran untuk pr                                                        | i <b>da</b><br>osesi wisuda.                                 |                                                   |                                  |
|       |                                                                                                 |                                                              |                                                   |                                  |

## 3. Mengisi Biodata Mahasiswa

a. Tahapan pendaftaran dapat dilanjutkan apabila pada tahap Biodata Mahasiswa telah berwarna kuning (perhatikan arti setiap warna tahapan pada informasi tahapan yang telah tersedia).

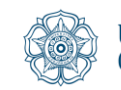

b. Klik tahapan Biodata Mahasiswa. Selanjutnya lakukan proses *entry* data yudisium dan unggah dokumen pendukung.

| Kembali Ke Tahapan                                                                                                    |                                                                                                    |
|----------------------------------------------------------------------------------------------------|----------------------------------------------------------------------------------------------------|
| Data Utama                                                                                                    |                                                                                                    |
| Data akan digunakan untu<br>diterbitkan satu kali.<br>Apabila terjadi kesalahan,<br>Sedangkan Transkrip akan<br>Form islan dengan tanda a | k kebusuhan penerbitan (jazah, Transkrip dan data acuan UGM. Pastikan tidak ada kesalahan karena (jazah hanya<br>Universitas tistak akan menceta kulang (jazah dan hanya memberikan surat keterangan penggant) (jazah.<br>dierbitah neli hatutas.<br>sterik (*) wajib disi.                                                                              |
| Fakultas/Sekolah                                                                                                    | Fakultas Matematika dan Ilmu Pengetahuan Alam                                                                                                    |
| Jenjang                                                                                                    | Sarjana                                                                                                    |
| Program Studi                                                                                                    | Ilmu Komputer                                                                                                    |
| NIM                                                                                                    | 15/378052/PA/16527                                                                                                    |
| Nama                                                                                                    | Adira Kurniawan Firdaus                                                                                                    |
| Tanggal Masuk                                                                                                    | 25 Agustus 2015 (Data telah terisi dari Direktorat Pendidikan dan Pengajaran sesuai SK Kalender Akademik.)                                                                                                    |
| Nama Ijazah *                                                                                                    | Adira Kurniawan Firduus<br>Nama lengkap sesuai ijacah tenakhir dan tanpa gelar menggunakan format <b>title cose.</b> Contoh:<br>Anang Budi Cahyo                                                                                                    |
| Tempat Lahir *                                                                                                    | Bandung<br>Tempat lahir sesual ijazah terakhir                                                                                                    |
| Fanggal Lahir *                                                                                                    | <b>16-10-1997</b>                                                                                                    |
| NIK/KITAS *                                                                                                    |                                                                                                    |
| llamat Domisili *                                                                                                    | Bukit Cimanggu City Blok F No.2 RT 001/RW 011                                                                                                    |
| Kewarganegaraan *                                                                                                    | WINI O WINA                                                                                                    |
| Passport *                                                                                                    | Bila tidak punya passport dilal (-)                                                                                                    |
| Masa Waktu Berlaku Passpor                                                                                                    | 6 s.d<br>Tanggal pengeluaran dan Tanggal habis berlakunya,                                                                                                    |
| Nama Ayah *                                                                                                    | Adisura Firdaus Tarigan                                                                                                    |
| Nama Gadis Ibu Kandung *                                                                                                    | Eva Riany Idamenta Barus                                                                                                    |
| ludul Tugas Akhir / Skripsi / T<br>/ Disertasi ID *                                                                                       | esis B I U                                                                                                    |
| udul Tugas Akhir / Skripsi / T<br>Disertasi EN *                                                                                          | Mohon diketik ulang, apabila menggunakan copy peter mohon dipindahkan terlebih dahulu dari Office Suites<br>(MS Word, Open Office, Ubre) staat * polt se test editor (Notepad (OS Window), Testtélit (OS Mad, Test télier<br>(OS Unud) kemadian di -pote-kan ke area islan, judul yang menggunakan istilah asing mohon diformat<br>miring/itelic<br>esis |
|                                                                                                    | Mohen diketik ulang, apablik menggunakan copy post mohen dipindahkan terlebih dahulu dari Office Suites<br>(MS Word, Open Office, Libre) akau* apdf be test estor (Notepad (OS Windows), Texttidit (OS Mac), Text Editor<br>(OS Linuci) kemudian di-poste-kan ke area Islan.                                                                             |
| Dokumen Pendukung                                                                                                    |                                                                                                    |
| Dokumen diambilkan dari<br>Dokumen dengan tanda a                                                                                         | Document Management System.<br>sterik (*) wajib diisi.                                                                                                    |
| Dokumen                                                                                                    | File Aksi                                                                                                    |
| ljazah Terakhir *                                                                                                    | Q Pith                                                                                                    |
| Dokumen Perubahan Nama                                                                                                    | (apablia ada) C (966                                                                                                    |
| Saya bertanggungjawab bahw<br>dan dapat digunakan sebagai                                                                                 | n data yang diisikan di atas adalah benar<br>data acuan dalam pembuatan jazati, Transkinp dan/atau data acuan UGM.                                                                                                    |
| Simpan & Lanjut                                                                                                    |                                                                                                    |
|                                                                                                    |                                                                                                    |

Tanda \* wajib diisi

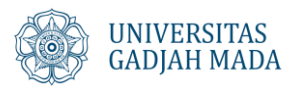

- Data biodata mahasiswa yang perlu dilengkapi diantaranya i) adalah Nama ijazah, Tempat Tanggal Lahir, NIK, Alamat, Kewarganegaraan, Nomor Passpor (WNA) dan Tanggal berlaku passpor, dan Judul Tugas Akhir/Skripsi.
- Dokumen pendukung yang perlu diunggah diantaranya adalah ii) ijazah terakhir (diambil dari fasilitas DMS - document management system) dan dokumen perubahan nama (apabila ada perubahan nama dan/atau identitas).

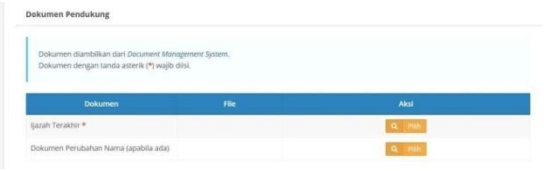

- Apabila belum memiliki dokumen iii)
  - ⇒ Silakan upload dokumen terlebih dulu melalui menu DMS
  - $\Rightarrow$  Selanjutnya muncul halaman daftar berkas.

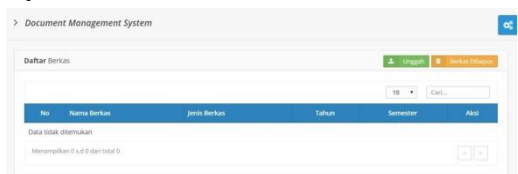

⇒ Untuk mengunggah berkas, klik tombol **Unggah**. Kemudian muncul form unggah sebagai berikut. Isikan data tahun, semester, jenis, nama dan deskripsi berkas serta upload file dokumen. Untuk mengunggah, klik tombol Upload.

| Unggah Berka        | 15                                                                              |      | + Kembal |
|---------------------|---------------------------------------------------------------------------------|------|----------|
| Tahun *             | 2019                                                                            |      |          |
|                     | Tulislian informasi mengenai tahun berkas.                                      |      |          |
| Semester            | Gasal                                                                           | ٠    |          |
| jenis Berkas<br>*   | ljazah                                                                          | •    |          |
| Nama                | ijazəh                                                                          |      |          |
| Berkas *            | Tuliskan nama berkas dengan jelas sesuai jen<br>berkasnya. Contoh : 5K Mengajar | is . |          |
| Deskripsi<br>Berkas | ijazah                                                                          |      |          |
| Berkas *            | Choose File Screenshot_206.jpg                                                  |      |          |

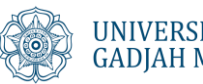

iv) Untuk memilih dokumen dari DMS, klik tombol Pilih.
Selanjutnya muncul jendela documen management system.
Pilih salah satu dokumen yang dikehendaki, kemudian simpan dengan cara klik tombol Pilih.

| lokun           | en diambil dari Document Mo                                    | anagement System der | ngan jenis berkas (Ijazah)                          |  |
|-----------------|----------------------------------------------------------------|----------------------|-----------------------------------------------------|--|
| afta            | Berkas ljazah Terakhir                                         |                      |                                                     |  |
|                 |                                                                |                      |                                                     |  |
| lahkar          | plih dokumen yang tersedia                                     | 1                    |                                                     |  |
| sahkar<br>Pilih | pilih dokumen yang tersedu<br>Nama Berkas                      | Deskripsi            | File                                                |  |
| onthe<br>O      | pilih dokumen yang tersedu<br>Nama Berkas<br>2019 GASAL ijazah | Deskripsi<br>ijazag  | File<br>ijazah_amalia_anggraeni_20190630_104833.jpg |  |

 v) Cek kembali isian data dan hasil unggah dokumen pendukung yudisium. Apabila pengisian biodata dan unggah dokumen telah selesai, klik tombol Simpan dan Lanjut.

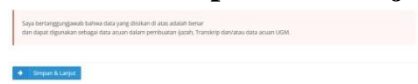

#### 4. Melengkapi Persyaratan

a. Terdapat 4 (empat) jenis persyaratan atau parameter yang harus dipenuhi oleh: Pendaftaran Kartu Gama Co Brand, Pengisian data Exit Survey, Unggah dokumen pada ETD Perpustakaan, dan Bebas Pustaka.

Masing-masing proses tersebut dapat dilakukan secara acak (tidak urut) akan tetapi harus dipenuhi semua. Klik link pada kolom keterangan untuk memenuhi persyaratan tersebut dan ikuti prosedurnya. Apabila mengalami kendala pada proses melengkapi persyaratan, silakan menghubungi unit kerja terkait.

b. Tampilan awal tahap persyaratan.

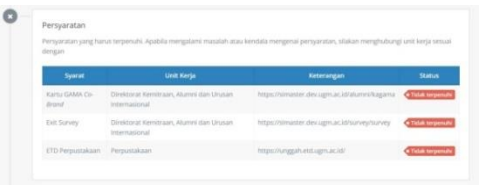

c. Tampilan setelah masing-masing persyaratan telah terpenuhi. Apabila tahapan persyaratan telah berwarna hijau, artinya proses berikutnya yaitu pendaftaran yudisium dapat dilakukan.

| rengan                  |                                                          |                                              |       |
|-------------------------|----------------------------------------------------------|----------------------------------------------|-------|
| Syarat                  | Unit Kerja                                               | Keterangan                                   | Stat  |
| Kartu GAMA Co-<br>Brand | Direktorat Kemitraan, Alumni dan Urusan<br>Internasional | https://simaster.dev.ugm.ac.id/alumni/kagama | Terps |
| Exit Survey             | Direktorat Kemitraan, Alumni dan Urusan<br>Internasional | https://simaster.dev.ugm.ac.id/survey/survey | Terpe |
| ETD Perpustakaan        | Perpustakaan                                             | https://unggah.etd.ugm.ac.id/                | Terre |

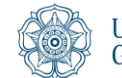

#### 4. Mendaftar Yudisium

- a. Klik tahapan **Pendaftaran Yudisium**.
- b. Apabila periode yudisium telah ditawarkan, maka akan muncul list periode yudisium dan mahasiswa dapat memilih salah satu periode yudisium. *Radio button* akan aktif saat memasuki masa pendaftaran yudisium. Apabila periode yudisium telah lewat waktunya (lampau), riwayat periode yudisium akan hilang dari tampilan.

| 1   | chel fa Tak | alanta i           |                  |                                |         |
|-----|-------------|--------------------|------------------|--------------------------------|---------|
| tar | Periode Y   | ludisium           |                  |                                |         |
| rih | Periode     | Nama Yudisium      | Tanggel Yudisium | Pendaharan Yudisium            | Status  |
| 0   | 0           | Yudisium Juni      | 27 juni 2019     | 11 Juni 2019 s.d 30 Juni 2019  | (122)   |
|     | 2           | Yudislum juni 2019 | 28 Februari 2019 | 23 Maret 2019 5.6 30 Juni 2019 | (100    |
|     | 2018        | 2019.07.1          | 5 pub 2019       | 27 June 2019 s.d 4 juli 2019   | (TRACE) |
|     | 2018        | 2019.07.2          | 10 Juli 2019     | 24 juni 2019 s.d 9 juli 2019   | (10.00  |
|     |             |                    |                  |                                |         |

c. Klik Simpan & Lanjut.

### 5. Hasil Verifikasi Yudisium

a. Hasil verifikasi yudisium oleh Fakultas dan DPP dapat dipantau pada tahapan Verifikasi Yudisium.

| eritikasi terhadap data dan dokumen. |                      |         |
|--------------------------------------|----------------------|---------|
| Verifikasi                           | Status               | Tanggal |
| Fakultas                             | Beliam terverifikani |         |
|                                      |                      |         |

b. Mahasiswa akan mengetahui status hasil verifikasi dari masing-masing pihak verifikator dan alasannya apabila tidak terverifikasi. Apabila tidak terverifikasi mahasiswa dapat langsung menghubungi bagian terkait (fakultas/DPP) tergantung hasil verifikasi.

| f <mark>erifikasi Yudisium</mark><br>lerifikasi terhadap data dan dokumen. |                                               |                              |
|----------------------------------------------------------------------------|-----------------------------------------------|------------------------------|
| Verifikasi                                                                 | Status                                        | Tanggal                      |
| Fakultas                                                                   | Terverifikasi                                 | Senin, 1 Juli 2019 14:12 WIB |
| Direktorat Pendidikan dan Pengajaran (DPP)                                 | Tidak terverifikasi<br>Keterangan: salah nama | Senin, 1 Juli 2019 14:14 WIB |

c. Mahasiswa harus lolos verifikasi dari 2 (dua) pihak yaitu fakultas dan DPP.

| erifikasi Yudisium                         |                 |                              |  |  |
|--------------------------------------------|-----------------|------------------------------|--|--|
| Verifikasi                                 | Status          | Tanggal                      |  |  |
| kultas                                     | Terverifikasi   | Senin, 1 Juli 2019 09:21 WIB |  |  |
| lirektorat Pendidikan dan Pengajaran (DPP) | < Terverifikasi | Senin, 1 Juli 2019 10:33 WIB |  |  |

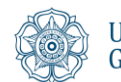

d. Apabila tahap verifikasi data yudisium telah selesai, mahasiswa diwajibkan untuk melakukan verifikasi ijazah. Pada bagian bawah tahap verifikasi yudisium akan muncul tombol Preview Ijazah.

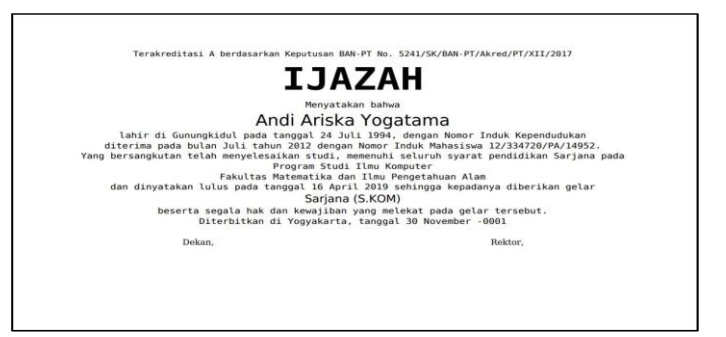

Klik pada salah satu pilihan pernyataan "Dokumen ijazah hanya terbit satu kali, jika Saudara sudah menyetujui preview ini maka data yang tercantum di dalam ijazah tidak dapat diubah lagi".

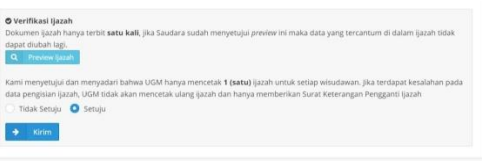

⇒ Apabila mahasiswa memilih "Setuju" maka DPP dapat melakukan cetak ijazah.

| Fakultas                                                                                                    | Terrerthan                      | Serrin, 1 Juli 2019 09:21 Will              |
|----------------------------------------------------------------------------------------------------|---------------------------------|---------------------------------------------|
| Direktorat Pendidikan dan Pengajaran (DPP)                                                                                | Terrentition                    | Senin, 1 juli 2019 10:33 Will               |
| O Verifixaa iyazah<br>Dokumen (yazah hanya terbit satu kali, jika taudara su<br>dapat disubah lagi.<br>(Q. : Mereen (kuah | lah menyetagai provine ini maka | a data yang tercantum di dalam ijacah tidak |

#### 6. Pendaftaran Wisuda

- a. Klik tahapan Pendaftaran Wisuda maka akan muncul daftar periode wisuda yang telah diset oleh DPP.
- Mahasiswa dapat memilih salah satu periode wisuda yang ditawarkan. Radio button akan aktif atau dapat dipilih saat memasuki masa pendaftaran wisuda. Selain itu, mahasiswa juga dapat melakukan konfirmasi kehadiran wisuda.

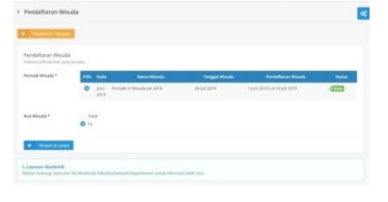

c. Klik Simpan & Lanjut.

| endaftaran Wisuda                                                                |  |  |
|----------------------------------------------------------------------------------|--|--|
| endaftaran untuk prosesi wisuda.                                                 |  |  |
| Periode yang dipilih: Periode IV Wisuda Juli 2018<br>Tanggal: Rabu, 24 Juli 2019 |  |  |
| ruhahan terakhir Senin, 1 kuli 2019 11:19 WAR                                    |  |  |

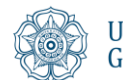

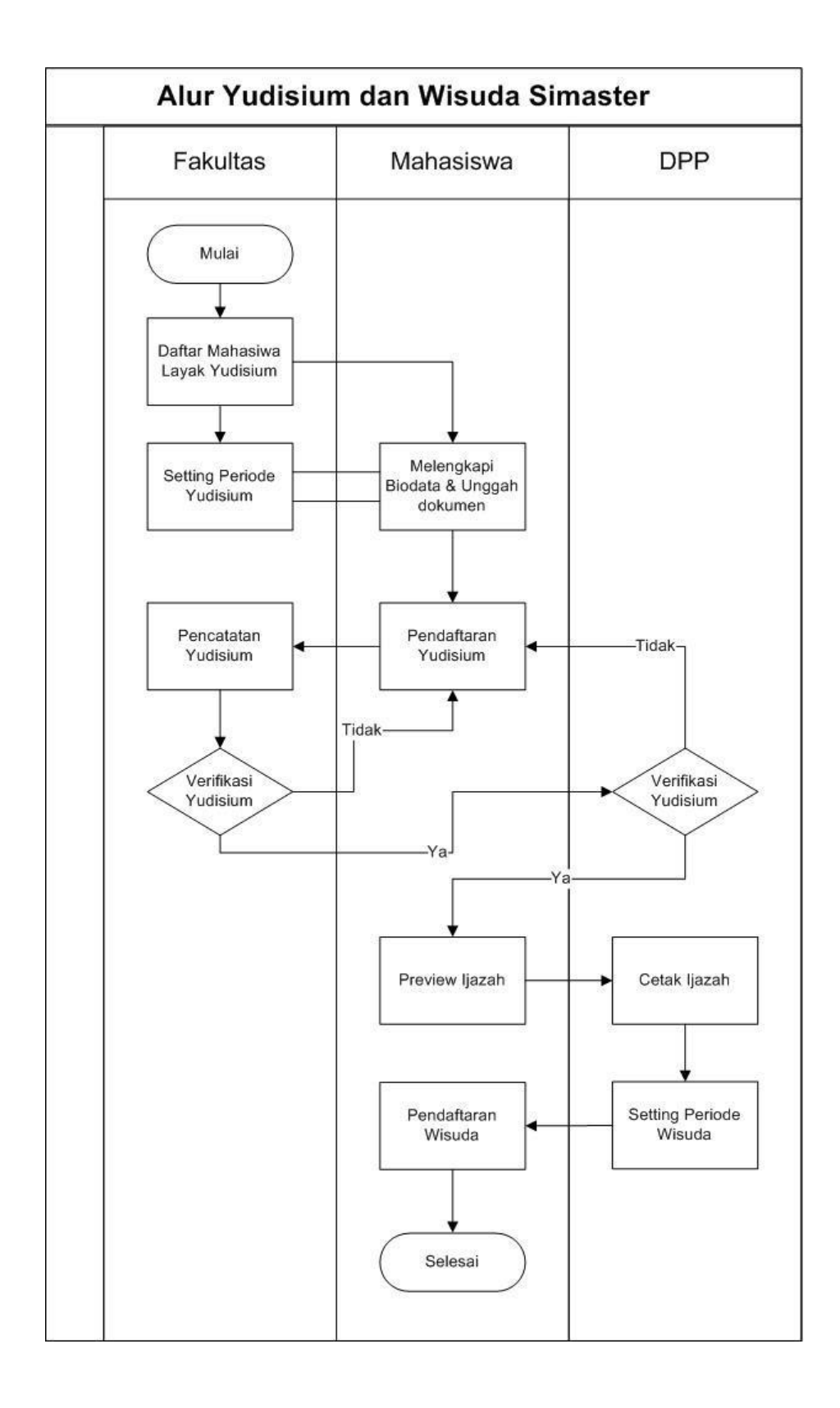

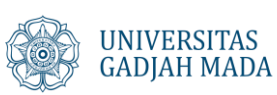

| Periode | Tanggal Wisuda         | Pendaftaran<br>Wisuda  | Batas ETD dan Gama CoBrand dan<br>Exit Survey                                      |  |
|---------|------------------------|------------------------|------------------------------------------------------------------------------------|--|
| IV      | 21-22 Agustus 2019     | 2 - 30 Juli 2019       | menyesuaikan jadwal batas<br>akhir yudisium tiap<br>fakultas/sekolah/program studi |  |
| Ι       | 20-21 November<br>2019 | 6 - 31 Oktober 2019    |                                                                                    |  |
| II      | 19-20 Februari 2020    | 2 - 31 Januari 2020    |                                                                                    |  |
| III     | 13 - 14 Mei 2020       | 1 - 30 April 2020      |                                                                                    |  |
| IV      | 26-27 Agustus 2020     | 1 - 31 Juli 2020       |                                                                                    |  |
|         | Pascasarjana           |                        |                                                                                    |  |
| Ι       | 23 Oktober 2019        | 1-30 September<br>2019 | 28 September 2019                                                                  |  |
| II      | 22 Januari 2020        | 1-30 Desember<br>2019  | 28 Desember 2019                                                                   |  |
| III     | 22 April 2019          | 1-31 Maret 2020        | 29 Maret 2020                                                                      |  |
| IV      | 22 Juli 2019           | 1-30 Juni 2020         | 29 Juni 2020                                                                       |  |

# Jadwal dan Pendaftaran Wisuda

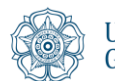